# How to sign-in to JOGrid

There are 2 step for registration because JOGrid uses Moodle (Modular Object-Oriented Dynamic Learning Environment) for user support.

- Step 1: sign-in for Moodle of JOGrid
- Step 2: sign-in for OpenSim of JOGrid
- 1. Step 1 sign-in for Moodle of JOGrid
- 1.1 Portal of Moodle of JOGrid (Japan Open Grid)

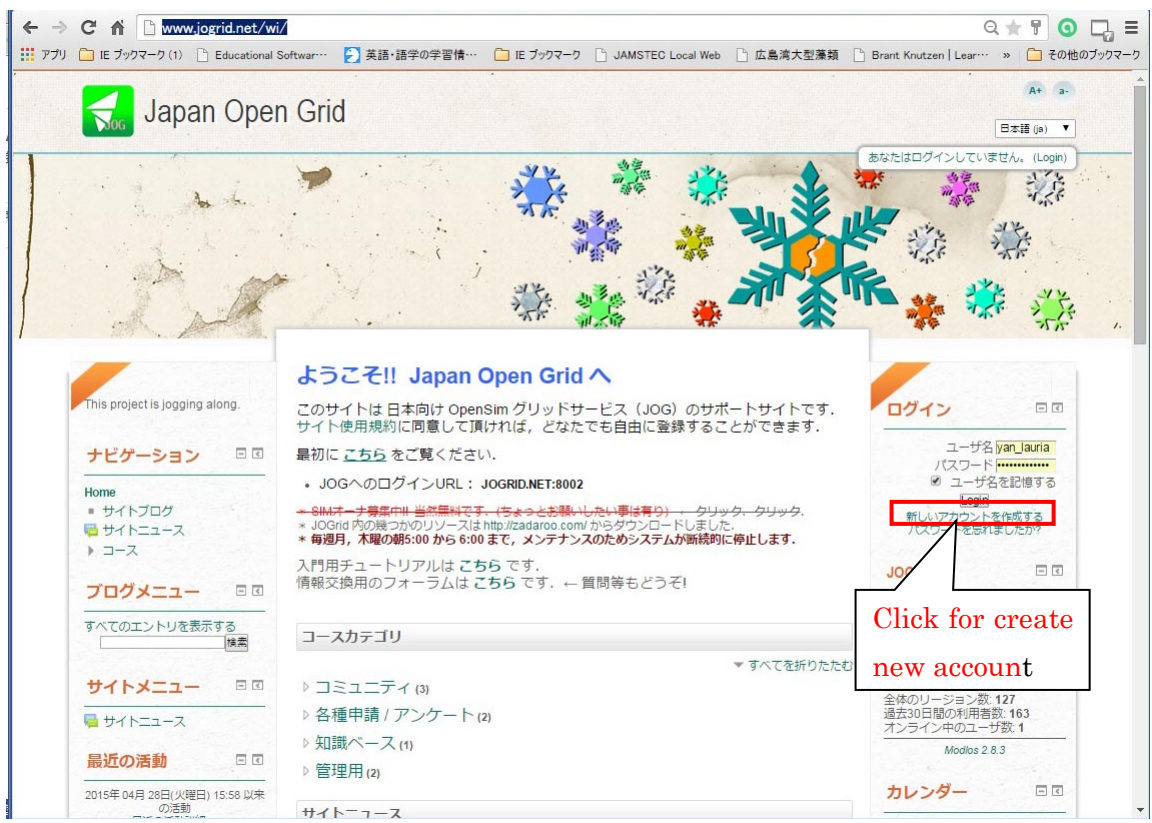

1.2 Click [新しいアカウントを作成する] for create new account https://www.jogrid.net/wi/login/signup.php

## http://www.jogrid.net/wi/

| Ge       | ◆ 「 https://www.jogrid      ・      ・      ・      ・      ・      ・      ・      ・      ・      ・      ・      ・      ・      ・      ・      ・      ・      ・      ・      ・      ・      ・      ・      ・      ・      ・      ・      ・      ・      ・      ・      ・      ・      ・      ・      ・      ・      ・      ・・     ・・     ・・     ・・     ・・     ・・     ・・     ・・     ・・     ・・     ・・     ・・     ・・     ・・     ・・     ・・     ・・     ・・     ・・     ・・     ・・     ・・     ・・     ・・     ・・     ・・     ・・     ・・     ・・     ・・     ・・     ・・     ・・     ・・     ・・     ・・     ・・     ・・     ・・     ・・     ・・     ・・     ・・     ・・     ・・     ・・     ・・     ・・     ・・     ・・     ・・     ・・     ・・     ・・     ・・     ・・     ・・     ・・     ・・     ・・     ・・     ・・     ・・     ・・     ・・     ・・     ・・     ・・     ・・     ・・     ・・     ・・     ・・     ・・     ・・     ・・     ・・     ・・     ・・     ・・     ・・     ・・      ・・      ・・      ・・      ・・      ・・      ・・      ・・      ・・      ・・      ・・      ・・      ・・      ・・      ・・      ・・      ・・      ・・      ・・      ・・      ・・      ・・      ・・      ・・      ・・      ・・      ・・      ・・      ・・      ・・      ・・      ・・      ・・      ・・      ・・      ・・      ・・      ・・      ・・      ・・      ・・      ・・      ・・      ・・      ・・      ・・      ・・      ・・      ・・      ・・      ・・      ・・      ・・      ・・       ・・       ・・       ・・       ・・       ・・       ・・       ・・       ・・       ・・       ・・       ・・       ・・       ・・       ・・       ・・       ・・        ・・        ・・        ・・        ・・        ・・        ・・        ・・        ・・        ・・        ・・       ・・       ・・       ・・        ・・       ・・       ・・       ・・      ・・      ・・      ・・      ・・       ・・       ・・       ・・       ・・       ・・      ・・      ・・       ・・       ・・       ・・       ・・        ・・        ・・ |  |  |  |
|----------|----------------------------------------------------------------------------------------------------|--|--|--|
|          | Username for Moodle                                                                                                    |  |  |  |
|          | Japan Open Grid lower-case character, underscore, hyphen, period, at sign only.                                                                                                    |  |  |  |
|          | Home ト Login ト新しいアカウント Don't use blank!                                                                                                    |  |  |  |
|          | マすべてを折りたたむ                                                                                                    |  |  |  |
|          | - あなたのユーザ名 およびバスワードを入力 Password for Moodle                                                                                                    |  |  |  |
|          | バスワードは少なとも多立字 At least 8 characters                                                                                                    |  |  |  |
|          | - 詳細情報 Mail address                                                                                                    |  |  |  |
| 2nd name | アドレス (b) hishimura_ya@nifty.com Mail address for confirmation                                                                                                    |  |  |  |
| 1st name | 姓・ hishimura2 名・ hajime2 私道府県 Kanagawa                                                                                                    |  |  |  |
|          | 国 日本<br>reCAPTCHA ② 6801 Select country "フランス共和国"                                                                                                    |  |  |  |
|          | 上記の言葉を入力してください。<br>別のCAPTCHAを取得する<br>CAPTCHAオーディオを取得する<br>Input number shown in the captcha                                                                                                    |  |  |  |
|          | マサイト使用許諾                                                                                                    |  |  |  |
|          | サイト使用許語こリンクする<br>私は内容を理解およ □<br>て同意します。* Check for consent                                                                                                    |  |  |  |
|          | 私の新しいアカウントを作成する<br>キャンセル<br>・マークが付けられたフィールドは必須入力フィールドです。                                                                                                    |  |  |  |
|          | あなたはログインしていません。(Login)                                                                                                    |  |  |  |
|          | Home                                                                                                    |  |  |  |

1.3 Then following page says "Confirmation mail sent to your mail address".

| COO 🗢 🚺 https | //www.joerid 🎗 🔄 🚰 😝 🛃 アカウントの確定 🛛 🗴 🔯 もとちゃ の めざせたこ焼き 💊 @を何て呼ぶ ? アットマーク 🍡 🏠 ☆ 🔅                                  |
|---------------|----------------------------------------------------------------------------------------------------|
|               | Japan Open Grid                                                                                                 |
| Home ► アカ     | ウントの確定                                                                                                    |
|               | あなたの nishimura_ya@nifty.com のメールアドレス宛にメールが送信されました。<br>メールには登録を確認するための簡単な説明が記載されています。<br>分からない場合、サイト管理者にご連絡ください。 |
|               | 続ける                                                                                                    |
|               | あなたはログインしていません。(Login)<br>Home                                                                                  |

# 1.4 Then, please open your mail box

|                                                                                  | Admin 管理ユーザ                                                                                        | Japan Open Grid: アカウントの確定   | 2015/04/30 17… |  |  |
|----------------------------------------------------------------------------------|----------------------------------------------------------------------------------------------------|-----------------------------|----------------|--|--|
|                                                                                  | Abyss at SE3                                                                                       | Visitor Mail Notification   | 2015/04/30 1…  |  |  |
|                                                                                  | Abyss at SE3                                                                                       | Visitor Mail Notification   | 2015/04/30 1…  |  |  |
|                                                                                  | Abyss at SE3                                                                                       | Visitor Mail Notification   | 2015/04/30 1…  |  |  |
|                                                                                  | Abyss at SE3                                                                                       | Visitor Mail Notification   | 2015/04/30 1…  |  |  |
|                                                                                  | マイTSUTAYAメール                                                                                       | マイTSUTAYAメール                | 2015/04/30 1…  |  |  |
|                                                                                  | Abyss at SE3                                                                                       | Visitor Mail Notification   | 2015/04/30 1…  |  |  |
|                                                                                  | Abyss at SE3                                                                                       | Visitor Mail Notification   | 2015/04/30 1…  |  |  |
|                                                                                  | Abyss at SE3                                                                                       | Visitor Mail Notification   | 2015/04/30 1…  |  |  |
| 題名                                                                               | : Japan Open Grid: アカウ                                                                             | ントの確定                       | ~              |  |  |
| 差出人                                                                              | : Admin 管理ユーザ <fumi.ha< td=""><td>ax@gmail.com&gt; IF アドレスブックに登録</td><td><u>ta</u></td></fumi.ha<> | ax@gmail.com> IF アドレスブックに登録 | <u>ta</u>      |  |  |
| 宛先                                                                               | : nishimura2 hajime2 <nishi< td=""><td>mura_ya@nifty.com&gt;</td><td></td></nishi<>                | mura_ya@nifty.com>          |                |  |  |
|                                                                                  |                                                                                                    |                             | 全ヘッダー表示▼       |  |  |
|                                                                                  |                                                                                                    |                             | HTML表示 テキスト表示  |  |  |
| こんにちは nist                                                                       | himura2 hajime2 さん                                                                                 |                             |                |  |  |
| 「 Japan Open Grid 」であなたのメールアドレスによる新しいアカウントの作成が依頼されました。                           |                                                                                                    |                             |                |  |  |
| あなたの新しいアカウントを確定するには、下記のウェブアドレスにアクセスしてください:                                       |                                                                                                    |                             |                |  |  |
| https://www.jogrid.net/wi/login/confirm.php?data=4nEjBatmYgOcGV8/drmuse_resident |                                                                                                    |                             |                |  |  |
| ほとんどのメールブログラムでは、上記部分はクリップでるよう青色にリンク表示されています。                                     |                                                                                                    |                             |                |  |  |
| 動作しない場合は、コビー&ペーストを使ってウェブブラウザ ーフ増ニーニのマドレフを入力してください。 Please access to above URL    |                                                                                                    |                             |                |  |  |
| お分かりにならない場合は、サイト管理者<br>Admin 管理ユーザ<br>fumi.hax@gmail.com<br>にご連絡ください。            |                                                                                                    |                             |                |  |  |
|                                                                                  |                                                                                                    |                             |                |  |  |

1.5 Then, following page says "Thank you. Your registration was completed"

|                                       | <ul> <li>               ◆ 【▲ https://www.joerid ♀ ▲ 4 ▲ アカウントの確定 ▲ もとちゃ の めざせ ● @を何て呼ぶ? ア 【▲ あなたの登録 × □ ☆ ☆ ③      </li> <li>             ◆ 本 ③         </li> <li>             ◆ 本 ③         </li> <li>             ◆ 本 ③         </li> <li>             ◆ 本 ③         </li> <li>             ◆ 本 ③         </li> </ul> |
|---------------------------------------|----------------------------------------------------------------------------------------------------|
|                                       | Home ▶ あなたの登録が完了しました。                                                                                                    |
| · · · · · · · · · · · · · · · · · · · | ありがとうございます, nishimura2 hajime2<br>あなたの登録が完了しました。<br>ユース                                                                                                    |
|                                       | あなたは nishimura2 hajime2 としてログインしています (Logout)<br>Home                                                                                                    |

#### 2. 2nd Step - sign-in for OpenSim of JOGrid

2.1 Then, to making avatar ID and PW for OpenSim, please go to

http://www.jogrid.net/wi/

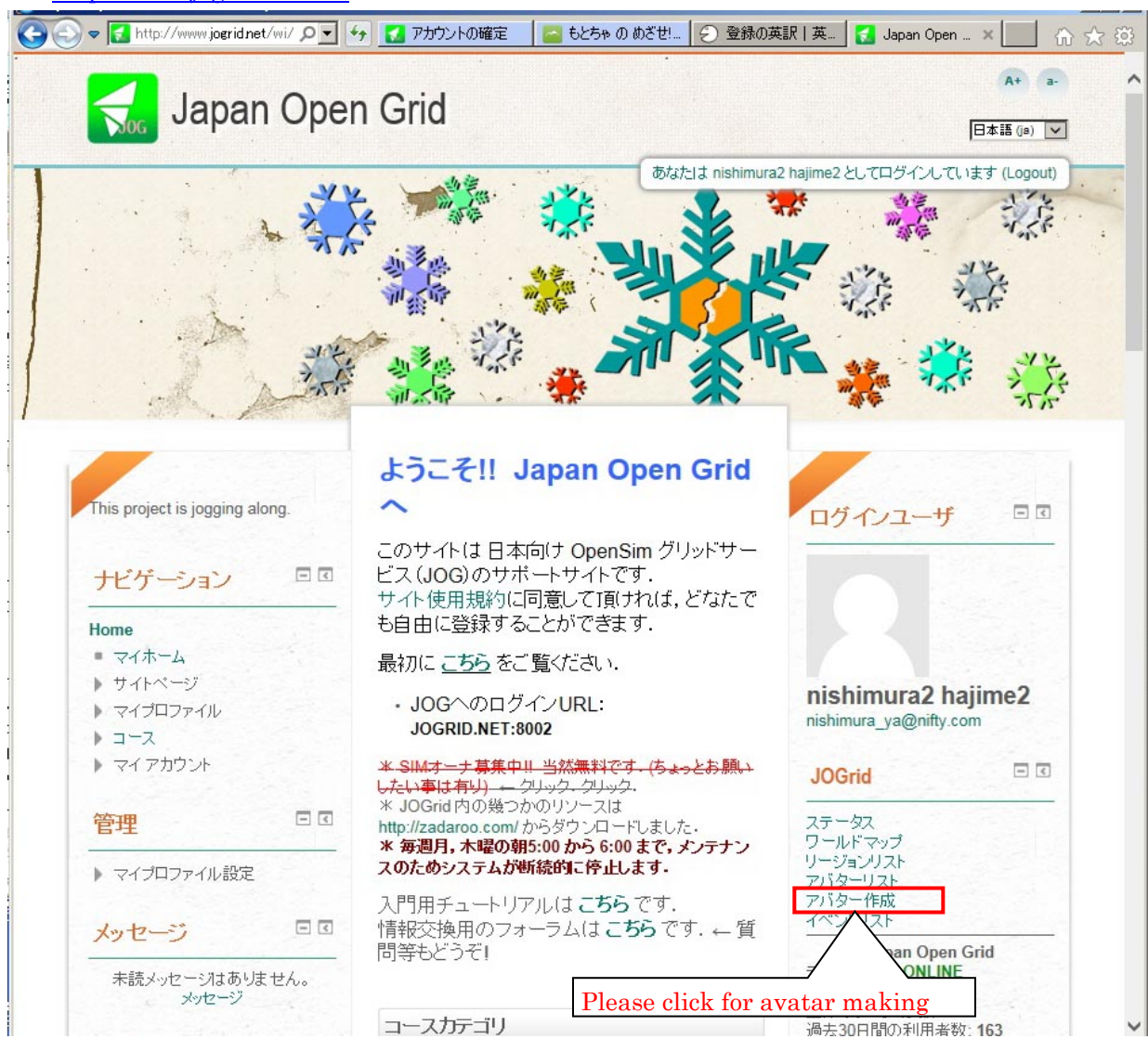

2.2 Then, registration page of avatar ID/PW for OpenSim

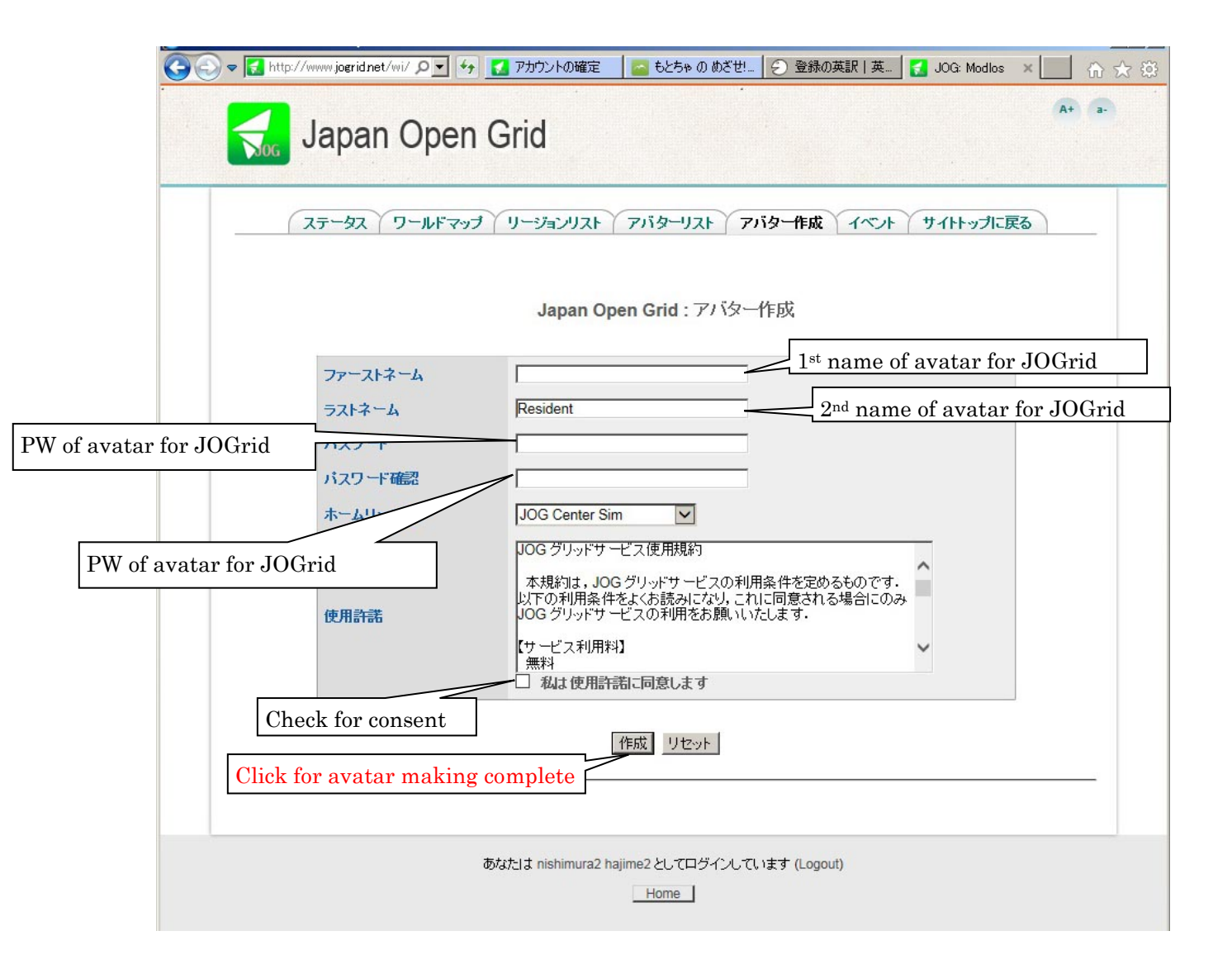

## 3. Access to JOGrid

Login URL: JOGRID.NET:8002

Home Region: JOG Center Sim

Landing point of Abyss Observatory: Abyss Observatory (189, 191, 141)